# **Employee Access Portal** Prosper ISD

| D - Cale SKY Login - Powered by | . https://txeis.hosting | www.isouthwestdat | T Bookmarks | T Bookmarks | ImeClock Plus Kno | DocFind Search Eng | A Contact Us   Deep |
|---------------------------------|-------------------------|-------------------|-------------|-------------|-------------------|--------------------|---------------------|
|---------------------------------|-------------------------|-------------------|-------------|-------------|-------------------|--------------------|---------------------|

|          | Employee Access          |
|----------|--------------------------|
| FIS      | User Name:               |
| <b>A</b> | Password:                |
|          | County District 161922   |
|          | Login                    |
|          | New User Forgot Password |

HOME PAGE FOR EMPLOYEE ACCESS PORTAL

PISD website/Staff/Employee Access Center

First time logging in choose **New User** 

### **Create a New User**

1. Enter your <u>6 digit employee</u> <u>ID number</u>, birth date in the MM DD YYYY format and Zip Code

2. Click Retrieve

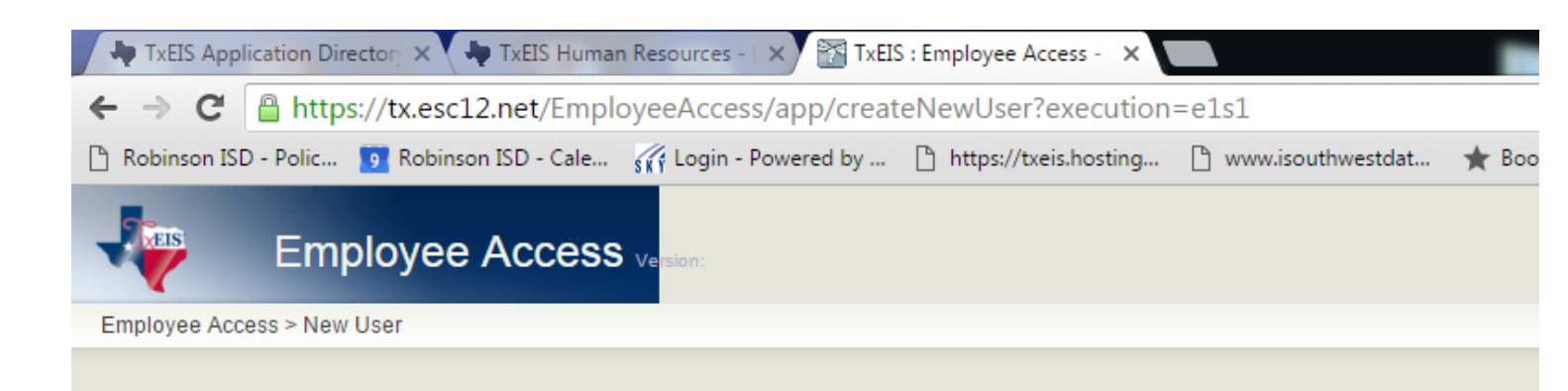

#### Please enter your social security #, date of birth, and zip and click Retrieve.

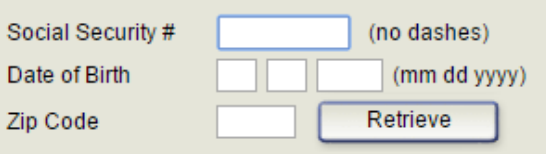

**Create a User Name** - type a <u>six-to-eight character</u> user name. (No embedded spaces are allowed.) The name must be unique within the district; it is not case-sensitive.

**DO NOT FORGET YOUR USER NAME!** If you forget your username, you will need to contact the Payroll department to have your current account deleted. You will then be required to begin the registration process over again.

**Create a Password** - type a <u>six-to-nine alphanumeric</u> password.

New password must be ....

SAVF

between 6 and 9 characters long. contain a number. contain an uppercase character. contain a special character.

**Email-** Enter your work email only The system is not set up to use your home email

Hint Question -Type a question you will be asked in the event that you forget your password

Hint Answer - Type the answer to the hint (case sensitive)

| 🗋 Robinson ISD - Polic 🧃 Robinson ISD - Cale 🎢 Login - Powered by 🗅 https://txeis.hosting 🗋 www.isouthwestdat 🤘 | 7 |
|----------------------------------------------------------------------------------------------------|---|
| Employee Access Version:                                                                                        |   |
| Employee Access > New User                                                                                      |   |
| Save                                                                                                    |   |
|                                                                                                    |   |
| Employee Number 000163                                                                                          |   |
| Date of Birth 09-28-1983                                                                                        |   |
| Zip Code 76708                                                                                                  |   |
| Last Name SOLO                                                                                                  |   |
| First Name HANS                                                                                                 |   |
| Please enter the security information and click the save button.                                                |   |
| User Name                                                                                                    |   |
| Password                                                                                                    |   |
| Password Verification                                                                                           |   |
| Work E-mail                                                                                                    |   |
| Work E-mail Verification                                                                                        |   |
| Home E-mail                                                                                                    |   |
| Home E-mail Verification                                                                                        |   |
| Hint Question                                                                                                   |   |
|                                                                                                    |   |

When you select save, it will send you back to the login screen.

You can now log in with your newly created username and password.

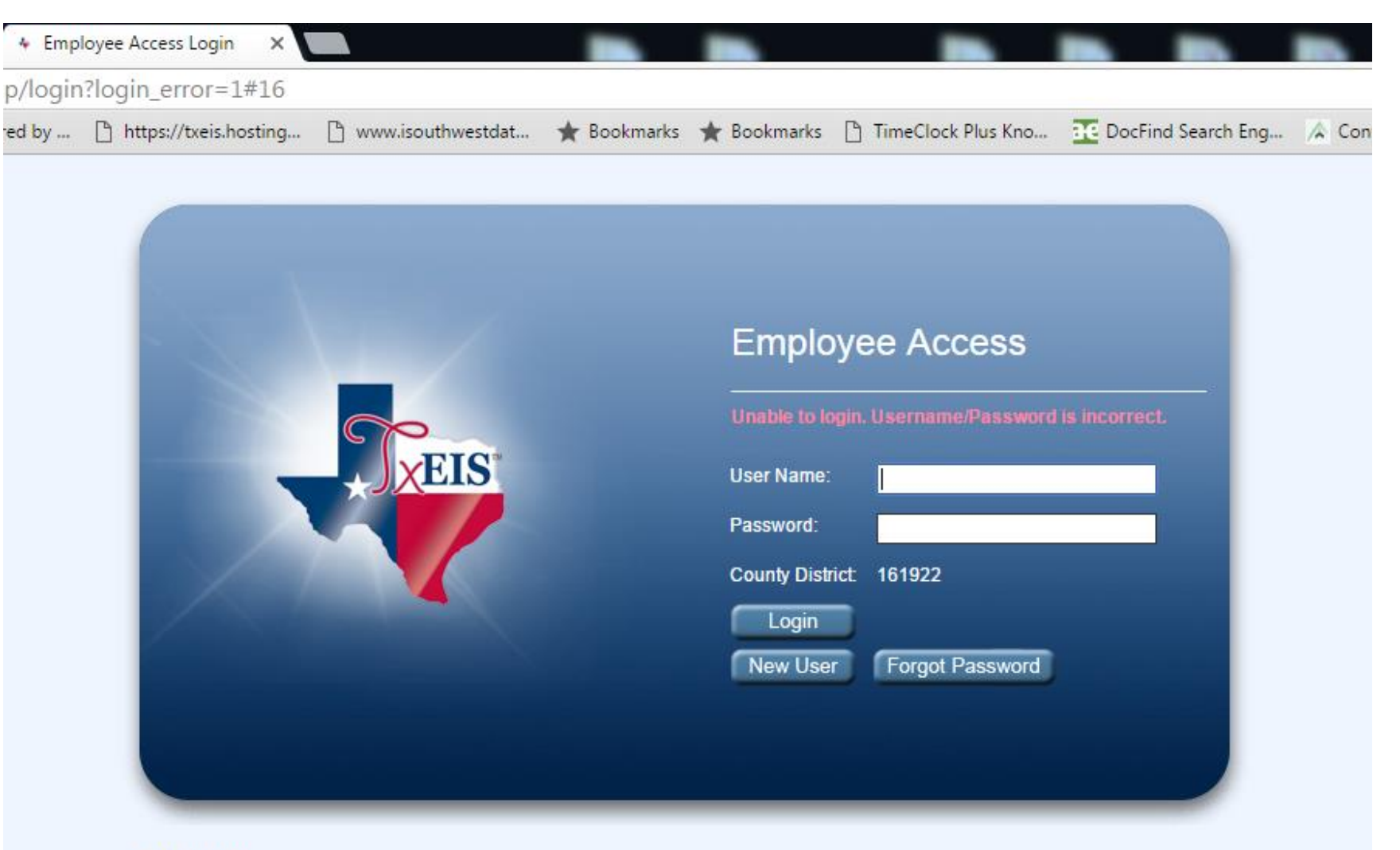

#### IMPORTANT:

This is a security-protected system. Unauthorized use is prohibited. Only authorized personnel are allowed to use the system for authorized purposes. By logging on, you acknowledge that you are an authorized user.

### Inquiry Options

#### ✓ Calendar Year to Date

- Allows you to view a year to date summary of various earnings.
- $\checkmark$  You can reference prior years information
- ✓ Current Pay Information
  - Allows you to view your current pay information set up in Payroll.

#### Deductions

- ✓ Allows you to view your payroll deductions as they currently exist
- Modifications to deductions will not be allowed through the portal. You will need to contact the Payroll Department or Benefits Department directly.

#### ✓ Earnings

 ✓ Allows you to view earnings and direct deposit information for prior 18 months.

#### ✓ W2 Information

- ✓ Allows you to view and print your W2 for years 2009 to present.
- ✓ Allows you to review previous year W2(2004 - 2008) but not print

|                         | an over the second second second second second second second second second second second second second second s | 145 Human Resources of Street, Street, |      |                |
|-------------------------|----------------------------------------------------------------------------------------------------|----------------------------------------------------------------------------------------------------|------|----------------|
| <b>(-)</b>              | https://tx.esc12.net/Emplo                                                                                      | oyeeAccess/app/main?execution=e1s1                                                                                                    | 0-≜¢ | TxEIS : Employ |
| 🚖 <mark>Þ</mark> Sugges | sted Sites 👻 🛃 Web Slice (                                                                                      | Gallery 👻 🦊 TxEIS Login                                                                                                    |      | (È-            |
| J.                      | Employee A                                                                                                    | CCESS Version:2.0.0004                                                                                                    |      |                |
|                         | Inquiry Self-Servi                                                                                              | ce                                                                                                    |      |                |
| Main Page               | Calendar Year to Date                                                                                           |                                                                                                    |      |                |
|                         | Current Pay Information                                                                                         |                                                                                                    |      |                |
|                         | Deductions                                                                                                    |                                                                                                    |      |                |
|                         | Earnings                                                                                                    |                                                                                                    |      |                |
|                         | Leave Balances                                                                                                  |                                                                                                    |      |                |
|                         | W-2 Information                                                                                                 |                                                                                                    |      |                |
|                         | 1095 Information                                                                                                |                                                                                                    |      |                |

## Self Service Options

#### ✓ Change Password

✓ Allows you to change your password

#### ✓ Demographic Information

- $\checkmark$  Allows you to verify
- All name changes will need to be done directly through Human Resources. All other demographic changes (address, marriage, phone, etc.) will need to be communicated through the Payroll Department.

#### ✓ Payroll Information

- ✓ Allows you to review your current W4 selections and current direct deposit account on file
- ✓ All W4 and direct deposit changes will need to be communicated directly with the Payroll Department

| < → 🖻       | https://tx.es | c12.net/EmployeeAccess/ap                      | p/main?execution=e1s1 | ا + م |
|-------------|---------------|------------------------------------------------|-----------------------|-------|
| 🚖 🕨 Suggest | ed Sites 🔻 🍐  | 🚰 Web Slice Gallery 👻 🦊                        | TxEIS Login           |       |
| <b>EIS</b>  | Emp           | loyee Access                                   | Version:2.0.0004      |       |
|             | Inquiry       | Self-Service                                   |                       |       |
| Main Page   |               | Change Password                                |                       |       |
|             |               | Demographic Information<br>Payroll Information |                       |       |

### Earnings

- $\checkmark$  Choose the Pay date
  - ✓ Your earnings statement will be available on and after payday
- ✓ Basic information
  - Campus, check #, Period Ending, Withholding status and # of Exemptions
- ✓ Earnings and Deductions
  - ✓ Gross Earnings and Tax totals
  - ✓ TRS deductions
  - ✓ Other deductions
  - ✓ Net Pay
- ✓ Detailed Salary Breakdown
  - ✓ Job Description and Salary Breakdown
  - ✓ Overtime
  - ✓ Supplemental Pay
  - ✓ Non-TRS Taxable Pay
  - ✓ Non-TRS Non-Taxable Pay
  - ✓ Deductions
  - ✓ Leave

Earning statements can be printed for any pay period within the last 18 months

|                            | If-Service           |                                                                                   |                            |                                                                    |         |                                                         |                            |
|----------------------------|----------------------|-----------------------------------------------------------------------------------|----------------------------|--------------------------------------------------------------------|---------|---------------------------------------------------------|----------------------------|
| iry > Earnings             |                      |                                                                                   |                            | HANS SOLO                                                          |         |                                                         |                            |
|                            |                      |                                                                                   |                            |                                                                    |         |                                                         |                            |
| Print                      |                      |                                                                                   |                            |                                                                    |         |                                                         |                            |
|                            |                      |                                                                                   |                            |                                                                    |         |                                                         |                            |
| Dates August 12, 2015 Mo   | onthly Payroll 🗸 🗸   |                                                                                   |                            |                                                                    |         | 1-14-2016                                               | 2:06:20 PM                 |
| npus: 001 Robinson High \$ | School               |                                                                                   |                            |                                                                    |         |                                                         |                            |
| eck Number: 021741         | Period Ending Date:  | 08-31-2015                                                                        |                            |                                                                    |         |                                                         |                            |
| hholding Status: MARRIED   | Number of Exemptions | s: 0                                                                              |                            |                                                                    |         |                                                         |                            |
|                            | Number of Exemption. |                                                                                   |                            |                                                                    |         |                                                         |                            |
| nings and Deductions       |                      | Job Description                                                                   | Units Pay Rate This Pe     | riod Non-TRS Non-Taxable Type                                      | e       |                                                         | This Period                |
| Standard Gross             | 3,923.87             | 0301 - 7-12 TEACHER                                                               | 0.00 3,923.87 3,92         | 3.87                                                               |         |                                                         |                            |
| Total Earnings             | 3,923.87             |                                                                                   |                            |                                                                    |         |                                                         |                            |
| Withholding Tax            | 325.55               |                                                                                   |                            |                                                                    |         |                                                         |                            |
| Medicare Tax               | 53.11                |                                                                                   |                            |                                                                    |         |                                                         |                            |
| TRS Salary Red             | 262.90               |                                                                                   |                            |                                                                    |         |                                                         |                            |
| Total Other Deductions     | 261.29               | Total Standard Gross:                                                             | 3,9                        | 23.87 Total Non-TRS Non-Taxabl                                     | le Pay: |                                                         | 0.00                       |
| Total Deductions           | 902.85               |                                                                                   |                            |                                                                    |         |                                                         |                            |
| Net Pay                    | 3,021.02             | Job Description                                                                   | Units   Pay Rate   This Pe | riod                                                               |         |                                                         | Employer                   |
|                            |                      |                                                                                   |                            | Other Deductions Description                                       | on Cate | This Period                                             | Contribution               |
|                            |                      |                                                                                   |                            | 007 - NBS - HEALTHCARE                                             | Y       | 125.00                                                  | 0.00                       |
|                            |                      |                                                                                   |                            | 015 - ASSURANT                                                     | Y       | 3.40                                                    | 0.00                       |
|                            |                      |                                                                                   |                            | 016 - SUPERIOR VISION                                              | Y       | 13.80                                                   | 0.00                       |
|                            |                      |                                                                                   |                            | 025 - AcCare 1-HD                                                  | Y       | 50.00                                                   | 275.00                     |
|                            |                      | Total Overtime Pay:                                                               |                            | 0.00 026 - AMERITAS DENTAL                                         | Y       | 69.09                                                   | 0.00                       |
|                            |                      | Question and all Trans                                                            | 711-0-                     |                                                                    |         |                                                         |                            |
|                            |                      | Supplemental Type                                                                 | This Pe                    | noa                                                                |         |                                                         |                            |
|                            |                      |                                                                                   |                            |                                                                    |         |                                                         |                            |
|                            |                      |                                                                                   |                            |                                                                    |         |                                                         |                            |
|                            |                      |                                                                                   |                            |                                                                    |         |                                                         |                            |
|                            |                      |                                                                                   |                            |                                                                    |         |                                                         |                            |
|                            |                      | Total Supplemental Pay:                                                           |                            | 0.00 Total Other Deductions:                                       |         | 261.29                                                  | 275.00                     |
|                            |                      |                                                                                   |                            |                                                                    |         |                                                         |                            |
|                            |                      | Non-TRS Taxable Type                                                              | This Per                   | riod                                                               | L       | Jnits Used                                              |                            |
|                            |                      | Non-TRS Taxable Type                                                              | This Pe                    | riod<br>Leave Type                                                 | l<br>1  | Inits Used<br>This Period                               | Balance                    |
|                            |                      | Non-TRS Taxable Type                                                              | This Pe                    | riod<br>Leave Type<br>02 - ST PERSONAL                             | L<br>T  | Jnits Used<br>This Period<br>0.000                      | Balance<br>29.500          |
|                            |                      | Non-TRS Taxable Type                                                              | This Pe                    | riod<br>Leave Type<br>02 - ST PERSONAL<br>01 - LOCAL LEAVE         | L<br>T  | Inits Used<br>This Period<br>0.000<br>0.000             | Balance<br>29.500<br>5.500 |
|                            |                      | Non-TRS Taxable Type                                                              | This Pe                    | riod<br>Leave Type<br>02 - ST PERSONAL<br>01 - LOCAL LEAVE         | l<br>1  | Jnits Used<br><sup>T</sup> his Period<br>0.000<br>0.000 | Balance<br>29.500<br>5.500 |
|                            |                      | Non-TRS Taxable Type                                                              | This Pe                    | riod<br>Leave Type<br>02 - ST PERSONAL<br>01 - LOCAL LEAVE         | 1<br>7  | Jnits Used<br>'his Period<br>0.000<br>0.000             | Balance<br>29.500<br>5.500 |
|                            |                      | Non-TRS Taxable Type<br>Total Non-TRS Taxable Pay:                                | This Pe                    | riod<br>Leave Type<br>02 - ST PERSONAL<br>01 - LOCAL LEAVE         | 1       | Jnits Used<br>'his Period<br>0.000<br>0.000             | Balance<br>29.500<br>5.500 |
| Ink Name                   |                      | Non-TRS Taxable Type Total Non-TRS Taxable Pay: Account Type                      | Account Number Amount      | riod<br>Leave Type<br>02 - ST PERSONAL<br>01 - LOCAL LEAVE<br>0.00 | I I     | Jnits Used<br>'his Period<br>0.000<br>0.000             | Balance<br>29.500<br>5.500 |
| INK Name                   | )3) (030)            | Non-TRS Taxable Type Total Non-TRS Taxable Pay: Account Type 2 - Checking account | Account Number Amount      | niod<br>Leave Type<br>02 - ST PERSONAL<br>01 - LOCAL LEAVE         |         | Jnits Used<br>This Period<br>0.000<br>0.000             | Balance<br>29.500<br>5.500 |

### Calendar Year To Date

Choose the Calendar year you want to view

#### Highlights of what you will see:

- Contract Pay Total Professional Gross Base Salary
- Non-Contract Pay Total Non-Contract Gross Base Salary
- Supplemental Pay- Total Gross supplemental Pay (ex: extra duty)
- Withholding Gross Total salary that Federal Tax is based on
- Withholding Tax Total Federal Income Tax
- Medicare Gross Total salary Medicare tax is based on
- Medicare Tax Total Medicare Tax paid

| Employee Access                       | S Version:2.0.0004 |                                             |          |                                                           |               |
|---------------------------------------|--------------------|---------------------------------------------|----------|-----------------------------------------------------------|---------------|
| Inquiry Self-Service                  |                    |                                             |          |                                                           |               |
| Inquiry > Calendar Year to Date       |                    |                                             | H        | ANS SOLO                                                  |               |
| Print                                 |                    |                                             |          |                                                           |               |
| Please select a calendar ;            |                    |                                             |          | 1-14-201                                                  | 6 11:48:14 AM |
| Frequency: Monthly                    |                    |                                             |          |                                                           |               |
| Last Posted Pay Date: 08-12-2015      |                    |                                             |          |                                                           |               |
| Contract Pay                          | 31,390.68          | Non-Contract Pay                            | 0.00     | Supplemental Pay                                          | 0.00          |
| Withholding Gross                     | 27,197.16          | Withholding Tax                             | 2,604.40 | Earned Income Credit                                      | 0.00          |
| FICA Gross                            | 0.00               | FICA Tax                                    | 0.00     |                                                           |               |
| Employee Dependent Care               | 0.00               | Employer Dependent Care                     | 0.00     | Dependent Care (Employee and Employer)<br>exceeds \$5,000 | 0.00          |
| Medicare Gross                        | 29,300.36          | Medicare Tax                                | 424.88   |                                                           |               |
|                                       |                    |                                             |          |                                                           |               |
| Annuity Deduction                     | 0.00               | Roth 403B After Tax                         | 0.00     | Taxable Benefits                                          | 0.00          |
| 457 Employee Contribution             | 0.00               | 457 Employer Contribution                   | 0.00     | 457 Withdraw                                              | 0.00          |
|                                       |                    |                                             |          |                                                           |               |
| Non-TRS Business Allowance            | 0.00               | Non-TRS Reimbursement Base                  | 0.00     | Non-TRS Reimbursement Excess                              | 0.00          |
| Moving Expense Reimbursement          | 0.00               | Non-TRS Non-Tax Business Allow              | 0.00     | Non-TRS Non-Tax Non-Pay Allow                             | 0.00          |
|                                       |                    |                                             |          |                                                           |               |
| TRS Salary Reduction                  | 2,103.20           | TRS Insurance                               | 0.00     |                                                           |               |
| HSA Employer Contribution             | 0.00               | HSA Employee Salary Reduction Contribution  | 0.00     | HIRE Exempt Wages                                         | 0.00          |
| Taxed Employer Insurance Contribution | 0.00               | Taxed Employer Group Insurance Contribution | 0.00     | Health Insurance Deduction(s)                             | 0.00          |
|                                       |                    |                                             |          |                                                           |               |
| Employer-Sponsored Health Coverage    | 2,600.00           |                                             |          |                                                           |               |
|                                       |                    |                                             |          |                                                           |               |

### Calendar Year To Date Cont'd

- Annuity, Roth, Alt 457 If you pay into any of these this is the total paid for the year displayed
- Non TRS Monies paid during the year not subject to TRS
- Non-TRS/Non-Tax Monies paid during the year not subject to Federal Tax or TRS
- TRS Sal Reduction Total paid into TRS for year selected
- TRS Insurance Total paid to TRS insurance for year selected
- Health Insurance Deduction Total total paid for HI that is not sheltered by pre-tax plan
- Employer Proved Health Care Total attributed to the ACA

| Inquiry Self-Service                        |           |                                             |          |                                                           |                 |
|---------------------------------------------|-----------|---------------------------------------------|----------|-----------------------------------------------------------|-----------------|
| uiry > Calendar Year to Date                |           |                                             | н        | ANS SOLO                                                  |                 |
| Print<br>ase select a calendar year: 2015 🗸 |           |                                             |          | 1-14-20                                                   | )16 11:48:14 AM |
| st Posted Pay Date: 08-12-2015              |           |                                             |          |                                                           |                 |
| Contract Pay                                | 31,390.68 | Non-Contract Pay                            | 0.00     | Supplemental Pay                                          | 0.00            |
| Withholding Gross                           | 27,197.16 | Withholding Tax                             | 2,604.40 | Earned Income Credit                                      | 0.00            |
| FICA Gross                                  | 0.00      | FICA Tax                                    | 0.00     |                                                           |                 |
| Employee Dependent Care                     | 0.00      | Employer Dependent Care                     | 0.00     | Dependent Care (Employee and Employer)<br>exceeds \$5,000 | 0.00            |
| Medicare Gross                              | 29,300.36 | Medicare Tax                                | 424.88   |                                                           |                 |
| Annuity Deduction                           | 0.00      | Roth 403B After Tax                         | 0.00     | Taxable Benefits                                          | 0.00            |
| 457 Employee Contribution                   | 0.00      | 457 Employer Contribution                   | 0.00     | 457 Withdraw                                              | 0.0             |
| Non-TRS Business Allowance                  | 0.00      | Non-TRS Reimbursement Base                  | 0.00     | Non-TRS Reimbursement Excess                              | 0.0(            |
| Moving Expense Reimbursement                | 0.00      | Non-TRS Non-Tax Business Allow              | 0.00     | Non-TRS Non-Tax Non-Pay Allow                             | 0.00            |
| TRS Salary Reduction                        | 2.103.20  | TRS Insurance                               | 0.00     |                                                           |                 |
| HSA Employer Contribution                   | 0.00      | HSA Employee Salary Reduction Contribution  | 0.00     | HIRE Exempt Wages                                         | 0.00            |
| Taxed Employer Insurance Contribution       | 0.00      | Taxed Employer Group Insurance Contribution | 0.00     | Health Insurance Deduction(s)                             | 0.00            |
|                                             |           |                                             |          |                                                           |                 |

### **Current Pay Information**

- ✓ Employment Information
  - ✓ Name, Address, Phone
  - ✓ Employee #
  - ✓ DOB, Gender
  - ✓ Degree Earned if HR has valid transcripts on file
  - ✓ Years of Experience
    - $\checkmark$  Total and in District Professional
    - ✓ In District Non-Professional

### ✓ Frequency: Monthly

- ✓ W4 Information
  - Marital Status (withholding purposes only)
  - ✓ Exemptions
- ✓ Pay Campus
- ✓ Positions Salary Breakdown
  - ✓ Title
  - ✓ Payments (Total and Remaining)
  - ✓ Annual Salary, Daily Rate, Monthly (Pay) Rate
- ✓ Bank Info
  - ✓ Direct Deposit Information as shown currently for Payroll.

| 🗲 🕞 🔀 https://tx.esc12.net/EmployeeAccess/app/inquiry/pay?execution=e2s1 🔎 🕈 🚔 🖒 🔯 TxEIS : Employee Access - C 🗙 |  |
|----------------------------------------------------------------------------------------------------|--|
| 🍰 📴 Suggested Sites 🔻 🧃 Web Slice Gallery 👻 🦊 TxEIS Login                                                        |  |

| Employee Access Version:2.0.0004     |                      |                                         |            |                       |  |  |  |
|--------------------------------------|----------------------|-----------------------------------------|------------|-----------------------|--|--|--|
| Inquiry Self-Se                      | rvice                |                                         |            |                       |  |  |  |
| Inquiry > Current Pay Information    |                      |                                         |            |                       |  |  |  |
| Print<br>Employee Information        |                      |                                         |            | 1-14-2016 12:25:12 AM |  |  |  |
| Name                                 | HANS B SOLO          |                                         |            |                       |  |  |  |
| Address                              | 2016 GALAXY FAR AWAY | Employee ID                             | 000163     |                       |  |  |  |
|                                      | ROBINSON, TX 76708   | Date of Birth                           | 09-28-1983 |                       |  |  |  |
| Phone Number                         | 254-662-1234         | Gender                                  | Male       |                       |  |  |  |
| Degree                               | Bachelor's           |                                         |            |                       |  |  |  |
| Professional Years<br>Experience     | 06                   | Professional District<br>Experience     | 02         |                       |  |  |  |
| Non Professional Years<br>Experience | 02                   | Non Professional District<br>Experience | 02         |                       |  |  |  |

| equency: | Monthly |
|----------|---------|

| requercy, monuny    |             |                 |                      |         |               |  |            |               |      |      |  |
|---------------------|-------------|-----------------|----------------------|---------|---------------|--|------------|---------------|------|------|--|
| Marital Status      | M - Married |                 | Number of Exemptions |         | 0             |  | Pay Campus |               | 001  |      |  |
| Positions:          |             |                 |                      |         |               |  |            |               |      |      |  |
| Title: 7-12 TEACHER |             | Annual Payments |                      | 12      | Regular Hours |  | 0.00       | Remain Payme  | ents | 0    |  |
| Annual Salary       | 47,086.00   | Daily Rate      |                      | 239.015 | Pay Rate      |  | 3,923.87   | Overtime Rate |      | 0.00 |  |
|                     |             |                 |                      |         |               |  |            |               |      |      |  |

| Bank Code | Bank Name                    | Account Type         | Account Number | Deposit Amount |
|-----------|------------------------------|----------------------|----------------|----------------|
| 030       | FIRST TEXAS BANK (114903103) | 2 - Checking account | **8536         | 0.00           |
|           | ·                            |                      |                |                |
|           |                              |                      |                |                |
|           |                              |                      |                |                |
|           |                              |                      |                |                |
|           |                              |                      |                |                |
|           |                              |                      |                |                |
|           |                              |                      |                |                |
|           |                              |                      |                |                |
|           |                              |                      |                |                |
|           |                              |                      |                |                |
|           |                              |                      |                |                |

### Deductions

#### ✓ W4 Deduction Info

- Marital Status (withholding purposes only)
- ✓ Number of Exemptions

#### ✓ List of Current Monthly Deductions

- ✓ Description
- ✓ Staff Member Contribution
- ✓ Cafeteria Plan
- ✓ Employer Contribution

|        |                          |                                                | HANS SOLO                                                                                 |
|--------|--------------------------|------------------------------------------------|-------------------------------------------------------------------------------------------|
|        |                          |                                                |                                                                                           |
|        |                          |                                                |                                                                                           |
|        |                          |                                                |                                                                                           |
|        |                          |                                                |                                                                                           |
| Amount | Cafeteria<br>Flag        | Employer<br>Contribution<br>Amount             |                                                                                           |
| 125.00 | Y                        | 0.00                                           |                                                                                           |
| 3.40   | Y                        | 0.00                                           |                                                                                           |
|        | 227.2.5                  | 10/10/201                                      |                                                                                           |
| 13.80  | Y                        | 0.00                                           |                                                                                           |
| 13.80  | Y<br>Y                   | 0.00<br>27 <mark>5</mark> .00                  |                                                                                           |
|        | Amount<br>125.00<br>3.40 | Amount Cafeteria<br>Flag<br>125.00 Y<br>3.40 Y | AmountEmployer<br>Cafeteria<br>FlagEmployer<br>Contribution<br>Amount125.00Y0.003.40Y0.00 |

## Leave Balances

- ✓ Leave Balances can also be viewed.
  - ✓ Local Leave
  - ✓ State Leave
  - ✓ Other Leave used for current year such as School Business or Jury Duty

However, Absence Management needs to continue to be your official record of leave balance! Employee Access Version:3.1 Inquiry Self-Service Leave Leave > Leave Balances

Please select a frequency type: Monthly 🔻

| Leave Type     | Beginning Balance | Advanced / Earned | Pending Earned | Used | Pending Used | Available Balance |
|----------------|-------------------|-------------------|----------------|------|--------------|-------------------|
| LOCAL LEAVE    | 0.00              | 2.00              | 0.00           | 0.00 | 0.00         | 2.00              |
| STATE PERSONAL | 0.50              | 5.00              | 0.00           | 0.00 | 0.00         | 5.50              |
| STATE PERSONAL | 0.50              | 5.00              | 0.00           | 0.00 | 0.00         | 5.5               |
|                |                   |                   |                |      |              |                   |
|                |                   |                   |                |      |              |                   |

| From Date of Leave: |            | To Date of Leav | e:          | E Leave Code  | e: All     | •     | Ret    | rieve  |
|---------------------|------------|-----------------|-------------|---------------|------------|-------|--------|--------|
|                     | Leave Type |                 | Date of Pay | Date of Leave | Leave Used | Leave | Earned | Status |
|                     |            |                 |             |               |            |       |        |        |
|                     |            |                 |             |               |            |       |        |        |
|                     |            |                 |             |               |            |       |        |        |

# W2

The current year will not be opened for viewing until after all tax forms are completed once the year ends.

Prior Years (2009 – present) W2's are viewable and can be printed at any time.

Older W2's (2004-2008) are viewable only and can not be printed.

# New Password and Forgot Password

- ✓ To change your password choose
  - ✓ Self-Service
  - ✓ Change Password
  - ✓ Enter the New Password twice
  - ✓ Update
- ✓ Forgot your password
  - ✓ Choose Forgot Password from the Log in page
  - ✓ You will be directed to enter your SS#, DOB and Zip Code
  - ✓ Retrieve
  - You will be directed to Answer your Hint Question and Submit

| Access Access Access Access B Suggested Sites ▼  Web Slice Gallery ▼  TxElS Login                                                                                                    |             |                                                                                                    |
|----------------------------------------------------------------------------------------------------|-------------|----------------------------------------------------------------------------------------------------|
| Employee Access       Version 2.0.0004         Inquiry       Self-Service         Self-Service > Change Password         Please enter a new password and verify it to change your current password.         New Password       New Password Verification | <b>VEIS</b> | Employee Access<br>User Name:<br>Password<br>County District 161922<br>Login<br>New User Forgot Passw |

IMPORTANT:

This is a security-protected system. Unauthorized use is prohibited. Only authorized personnel are allowed to use the system for authorized purposes. By logging on, you acknowledge that you are an authorized user.

#### Please enter your social security #, date of birth, and zip and click Retrieve.

| Social Security # | (no dashes) |             |
|-------------------|-------------|-------------|
| Date of Birth     |             | (mm dd yyyy |
| Zip Code          | Retrieve    |             |

| Employee Access > Forgot Password        |                                                                                                 |  |  |
|------------------------------------------|-------------------------------------------------------------------------------------------------|--|--|
|                                          |                                                                                                 |  |  |
| Employee Number                          | 000163                                                                                          |  |  |
| Date of Birth                            | 09-28-1983                                                                                      |  |  |
| Zip Code                                 | 76708                                                                                           |  |  |
| Last Name                                | SOLO                                                                                            |  |  |
| First Name<br>Please answer you          | HANS<br>hint question (answer is case sensitive) and select the email address to send password. |  |  |
| Name of your spaceship                   |                                                                                                 |  |  |
| hans.solo@robinson.k12.tx.us Work E-mail |                                                                                                 |  |  |
| Submit                                   |                                                                                                 |  |  |
|                                          |                                                                                                 |  |  |

### Any questions regarding the Employee Access Portal? Please email Keri Croy at <u>kbcroy@prosper-isd.net</u>

or

Teri Meyers at <a href="mailto:tameyers@prosper-isd.net">tameyers@prosper-isd.net</a>